# e-Boekhouden.nl

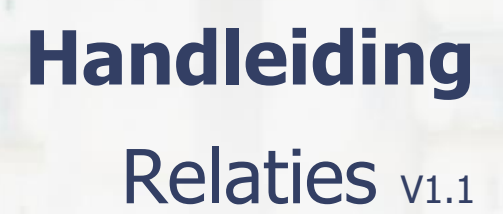

# Inhoud

| 1                         | Relatiebeheer1 |                    |                                    |    |  |
|---------------------------|----------------|--------------------|------------------------------------|----|--|
| 2                         | 2 Relaties     |                    |                                    |    |  |
| -                         | 2.1            | Rela               | aties > Zoeken                     | 1  |  |
|                           | 2.1.1 R        |                    | Relaties exporteren                | 2  |  |
| 2.1.2                     |                | 2                  | Zelf Etiketten printen             | 2  |  |
|                           | 2.1.           | 3                  | Brieven met adressering printen    | 2  |  |
| 2.2 Relaties > Toevoegen  |                | aties > Toevoegen  | 2                                  |    |  |
|                           | 2.2.           | 1                  | Buitenlandse relaties              | 2  |  |
| 2.3 Relaties > Importeren |                | aties > Importeren | 3                                  |    |  |
|                           | 2.3.           | 1                  | Mogelijke waardes                  | 5  |  |
| 2                         | 2.4            | Nieu               | uwsbrieven                         | 7  |  |
|                           | 2.4.           | 1                  | Nieuwsbrieven > Nieuwsbrief sturen | .7 |  |
| 2.4.2                     |                | 2                  | Nieuwsbrieven > Groepen            | 7  |  |
| 4                         | 2.5            | Ove                | erig                               | 8  |  |
|                           | 2.5.           | 1                  | Relaties > Accountantscontrole     | 8  |  |
|                           | 2.5.2          |                    | Relaties > Berichten               | 8  |  |
| 2.5.3                     |                | 3                  | Relaties > Digitaal archief        | 8  |  |

## Vragen of opmerkingen?

<u>info@e-Boekhouden.nl</u> 088 - 6500 200

#### e-Boekhouden.nl gratis uitproberen

# 1 Relatiebeheer

In deze handleiding vindt u alle informatie over het relatiebeheer in e-Boekhouden.nl.

## 2 Relaties

## 2.1 Relaties > Zoeken

Hier zoekt u relaties op. Vul een trefwoord in om de zoekresultaten te verkleinen.

|                      |         | Relaties zoeken |             |          |       |         |
|----------------------|---------|-----------------|-------------|----------|-------|---------|
|                      |         | Trefwoord       |             |          |       |         |
|                      |         |                 |             | Zoeken   |       |         |
|                      |         | [               | loevoegen + |          |       |         |
| Relaties (34)        |         |                 |             |          |       | 😫 📩 csv |
|                      | BEDRIJF | ADRES           | PLAATS      | TELEFOON | EMAIL | SOORT   |
| 🗆 🗙 🖋 <u>R0001</u> 👻 |         |                 |             |          |       |         |
| □ × 🖋 <u>R0002</u> マ |         |                 |             |          |       |         |
| □ × 🖋 <u>R0003</u> マ |         |                 |             |          |       |         |
| 🗌 🗙 🖋 <u>R0004</u> 🔻 |         |                 |             |          |       |         |

- Klik voor het aanpassen van relatiegegevens op het potlood.
- Klik op de relatiecode om de gegevens van een relatie in te zien. Een uitgebreid overzicht van alle gegevens van deze relatie wordt getoond:
  - Relatiegegevens
  - Totale omzet
  - Openstaande posten
  - Door u verzonden facturen
  - Ingevoerde abonnementen
  - Mutaties
  - Gekoppelde bestanden
- Klik op de titel van een tabblad om een overzicht te openen.

#### Vragen of opmerkingen?

info@e-Boekhouden.nl 088 - 6500 200

#### e-Boekhouden.nl gratis uitproberen

Heeft u nog geen e-Boekhouden.nl account? Ga naar de <u>website</u> en sluit een gratis proefaccount af!

## 2.1.1 Relaties exporteren

Via Alle relaties exporteren maakt u een exportbestand van uw relatiebestand. e-Boekhouden.nl maakt een Excel-bestand dat u direct opslaat op uw PC.

## 2.1.2 Zelf Etiketten printen

Na het maken van een relatie-export kunt u zelf een bestand maken om etiketten te printen. Meer uitleg hierover vindt u in de handleiding <u>Etiketten en briefadressering printen</u>.

## 2.1.3 Brieven met adressering printen

Wanneer u een brief maakt die voor al uw relaties bestemd is, kunt u eenvoudig een begindocument maken en de adressering koppelen aan uw exportbestand van e-Boekhouden.nl. Meer uitleg hierover vindt u in de <u>handleiding Etiketten en briefadressering</u> printen.

## 2.2 Relaties > Toevoegen

- Klik op Toevoegen om een nieuwe relatie toe te voegen.
- Vul de gegevens van de nieuwe relatie in.
- Wanneer u bij een relatie het btw-nummer invult, checkt e-Boekhouden.nl automatisch of het ingevoerde btw-nummer geldig is. Elke ondernemer die ICP-opgave doet is verplicht btw-nummers te controleren.
- Voer bij Betaalgegevens de IBAN in. Als u deze invult, wordt het veld BIC automatisch gevuld.
- Voeg een relatie toe aan een nieuwsbriefgroep via Toewijzen aan de volgende nieuwsbriefgroepen > Wijzigen.
- Het is daarnaast mogelijk extra invulvelden toe te voegen aan uw relatiebestand. Klik hiervoor onderaan het invoerscherm op Zelf invoervelden definiëren.
- Klik op Opslaan om de relatie te bewaren.

## 2.2.1 Buitenlandse relaties

e-Boekhouden.nl controleert automatisch de geldigheid van een btw-nummer. Deze check is verplicht bij het doen van een ICP-opgave.

Ondernemingen die te maken hebben met buitenlandse relaties en/of handelspartners kunnen direct vanuit het programma ICP-opgave doen.

Vragen of opmerkingen? info@e-Boekhouden.nl 088 - 6500 200

#### e-Boekhouden.nl gratis uitproberen

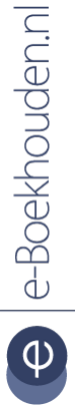

## 2.3 Relaties > Importeren

Met deze functie importeert u een relatiebestand in e-Boekhouden.nl.

- Selecteer via Bladeren het bestand dat u wilt importeren. Dit bestand kan de volgende extensies hebben:
  - .CSV
  - .xls
  - .xlsx

De indeling van het bestand staat niet vast. Wijs tijdens de import aan welke gegevens zich in een kolom bevinden. Het is ook mogelijk een relatiebestand te exporteren te bewerken en opnieuw te importeren. Hierbij is aan te geven of de bestaande gegevens mogen worden overschreven door de gegevens uit het nieuwe bestand. Ga hiervoor naar Relaties > Zoeken. Klik op zoeken en vervolgens op het Excel-icoon om de relaties te exporteren naar Excel. (Ook als uw relatiebestand nog leeg is, kan dit praktisch zijn. Het Excel-bestand heeft namelijk de juiste opzet, u hoeft dus enkel de gegevens in de juiste kolom te plaatsen.)6

• Klik op Volgende om het relatiebestand te importeren.

| lelaties importeren        |                                       |            |
|----------------------------|---------------------------------------|------------|
| Bestand (csv xls xlsx)     |                                       |            |
| Peeds voorkomende relaties |                                       | Bladeren   |
| Keeds voorkomende relaties | Niet importeren 🗸                     |            |
|                            |                                       | Volgende > |
| 1                          | Handleiding relaties/leden importeren |            |

#### Vragen of opmerkingen?

<u>info@e-Boekhouden.nl</u> 088 - 6500 200

#### e-Boekhouden.nl gratis uitproberen

• Een overzichtsscherm met de gegevens uit het importbestand wordt getoond. Geef nu per kolom aan welke gegevens deze bevat.

| Import starten             |                |               |          |                   |                  |                                       |
|----------------------------|----------------|---------------|----------|-------------------|------------------|---------------------------------------|
| Code 🗸                     | Bedrijfsnaam 🗸 | Straatnaam 🗸  | Plaats V | [Niet importeren] | E-mail           | <ul> <li>[Niet importeren]</li> </ul> |
| Demo omgeving Knowledgebas | e              |               |          |                   |                  |                                       |
| Relaties                   | □ Relaties     |               |          |                   |                  |                                       |
|                            |                |               |          |                   |                  |                                       |
| Code                       | Bedrijf        | Adres         | Plaats   | Telefoon          | Email            | Soort                                 |
| 🖂 rel1                     | Relatie 1      | Straat 1      | Stad     |                   | e-mail@e-mail.nl |                                       |
| 🖂 rel2                     | Relatie 2      | Plein 7       | Dorp     |                   | e-mail@e-mail.nl |                                       |
| 🗹 rel3                     | Relatie 3      | 1e weg 45     | Stad     |                   | e-mail@e-mail.nl |                                       |
| 🗹 Rel4                     | Relatie 4      | Boulevard 100 | Dorp     |                   | e-mail@e-mail.nl |                                       |

- Deactiveer het vinkje bij de gegevens die u NIET wilt importeren en klik op Import starten .
- Als de import compleet is, verschijnt een resultaatscherm.

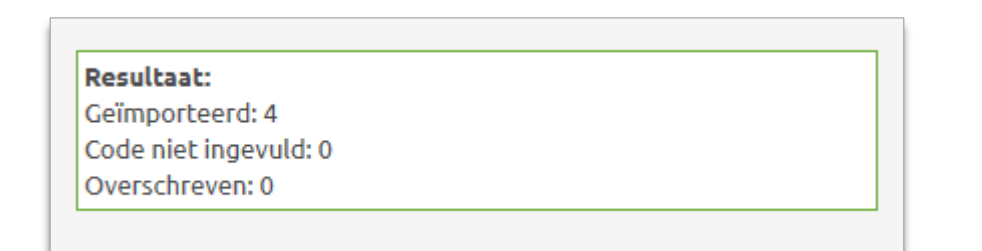

4

#### Vragen of opmerkingen?

<u>info@e-Boekhouden.nl</u> 088 - 6500 200

#### e-Boekhouden.nl gratis uitproberen

## 2.3.1 Mogelijke waardes

Wanneer u een importbestand aanmaakt, is het van belang dat de gegevens in dit bestand voldoen aan een aantal waardes. e-Boekhouden.nl kan onderstaande waardes in een mutatiebestand herkennen en verwerken.

| Datum          | - D-M-JJJJ                                   |  |  |  |  |
|----------------|----------------------------------------------|--|--|--|--|
|                | - M/D/JJJJ                                   |  |  |  |  |
|                | - JJJJMMDD                                   |  |  |  |  |
| Code           | Unieke zelf te kiezen code of nummer         |  |  |  |  |
| Bedrijf/Naam   | Bedrijfsnaam/Naam particulier max 100 tekens |  |  |  |  |
| KvKnr          | Max 15 tekens                                |  |  |  |  |
| Contactpersoon | Max 50 tekens                                |  |  |  |  |
| Geslacht       | M/V/A                                        |  |  |  |  |
| Aanhef         | Max 50 tekens                                |  |  |  |  |
| Adres          | Vestigingsadres/ Max 50 tekens               |  |  |  |  |
| Postcode       | Postcode vestigingsadres/ Max 50 tekens      |  |  |  |  |
| Plaats         | Vestigingsplaats/ Max 50 tekens              |  |  |  |  |
| Land           | Vestigingsland/ Max 50 tekens                |  |  |  |  |
| Adres2         | Postadres/ Max 50 tekens                     |  |  |  |  |
| Postcode2      | Postcode postadres/ Max 50 tekens            |  |  |  |  |
| Plaats2        | Plaats postadres/ Max 50 tekens              |  |  |  |  |
| Land2          | Land postadres/ Max 50 tekens                |  |  |  |  |
| Telefoon       | Max 50 tekens                                |  |  |  |  |
| GSM            | Max 50 tekens                                |  |  |  |  |
| Fax            | Max 50 tekens                                |  |  |  |  |
| Email          | Max 150 tekens                               |  |  |  |  |

#### Vragen of opmerkingen?

<u>info@e-Boekhouden.nl</u> 088 - 6500 200

#### e-Boekhouden.nl gratis uitproberen

Heeft u nog geen e-Boekhouden.nl account? Ga naar de <u>website</u> en sluit een gratis proefaccount af!

| Email-facturen        | Max 150 tekens                                           |
|-----------------------|----------------------------------------------------------|
| Email-herinneringen   | Max 150 tekens                                           |
| Website               | Max 50 tekens                                            |
| Bankrekening          | Max 12 tekens                                            |
| Girorekening          | Max 12 tekens                                            |
| BTW-nummer            | Max 50 tekens                                            |
| IBAN                  | Max 50 tekens                                            |
| BIC                   | Max 20 tekens                                            |
| Sepa-machtigingsoort  | E voor Eenmalige of D voor Doorlopende machtigingen      |
| Machtigingskenmerk    | Uniek zelf toe te wijzen/ Max 50 tekens                  |
| Machtigingsdatum      | Datum ondertekening DD/MM/JJJJ                           |
| Geen e-mail ontvangen | 0 Wil e-mails ontvangen of 1 Wil GEEN e-mails ontvangen. |
| Betalingstermijn      | Aantal dagen                                             |
| Nieuwsbriefgroepen    | Nieuwsbriefgroepen waarvan relatie deel uitmaakt.        |
| Abonnementen          | Soort abonnement dat is gekoppeld aan relatie            |

#### Vragen of opmerkingen?

<u>info@e-Boekhouden.nl</u> 088 - 6500 200

#### e-Boekhouden.nl gratis uitproberen

Heeft u nog geen e-Boekhouden.nl account? Ga naar de <u>website</u> en sluit een gratis proefaccount af!

## 2.4 Nieuwsbrieven

## 2.4.1 Nieuwsbrieven > Nieuwsbrief sturen

Met e-Boekhouden.nl verzendt u eenvoudig nieuwsbrieven of e-mails naar uw relaties of leden.

• Ga naar Relaties > Zoeken > Zoeken voor een overzicht van alle relaties. Maak hier een selectie van een groep relaties die u in een nieuwsbriefgroep wilt toevoegen.

Een relatie waarbij het vinkje Relatie wil geen nieuwsbrieven ontvangen is geactiveerd, zal geen nieuwsbrieven ontvangen. Wanneer een relatie een zich afmeldt voor een nieuwsbrief, wordt dit vinkje ook geactiveerd.

Aan een nieuwsbrief zijn maximaal 3 bijlagen toe te voegen.

## 2.4.2 Nieuwsbrieven > Groepen

Met nieuwsbrieven houdt u uw relaties op de hoogte. U kunt met e-Boekhouden.nl een onbeperkt aantal nieuwsbriefgroepen aanmaken. Wilt u een groep toevoegen?

- Klik op Toevoegen.
- Kies een herkenbare naam voor de groep.
- Klik op Opslaan om de nieuwsbriefgroep aan te maken.

U kunt nu relaties koppelen aan een nieuwsbriefgroep. Elke relatie kan aan meerdere nieuwsbriefgroepen gekoppeld worden.

- Ga naar Relaties > Relaties > Zoeken.
- Vul geen trefwoord in, maar klik direct op Zoeken.
- In dit overzicht kunt u de gegevens van een relatie openen zodat u deze kunt koppelen aan een Nieuwsbriefgroep. U kunt ook een groep leden selecteren en onder aan de pagina kiezen voor Geselecteerde relaties koppelen aan nieuwsbriefgroep.

## Vragen of opmerkingen?

info@e-Boekhouden.nl 088 - 6500 200 e-Boekhouden.nl gratis uitproberen

## 2.5 Overig

## 2.5.1 Relaties > Accountantscontrole

Via de Accountantscontrole werkt u samen met uw accountant of administrateur. Dit overzicht toont u een lijst met alle controleopdrachten.

- Klik onderaan de lijst op Toevoegen om een nieuwe controleopdracht toe te voegen.
- Geef aan welke periode u wilt laten controleren en voeg indien gewenst opmerkingen toe.
- Klik op Opslaan om de controleopdracht direct door te sturen naar uw accountant. Eventuele correspondentie met uw accountant over een controleopdracht voert u via Berichten.

**Let op:** Deze functie is alleen beschikbaar wanneer uw accountant toegang heeft tot uw administratie.

## 2.5.2 Relaties > Berichten

Tijdens de samenwerking met uw accountant, gebruikt u deze functie om uw accountant vragen te stellen. Deze functie is vergelijkbaar met e-mail, maar dan binnen e-Boekhouden.nl. U hebt dan alle correspondentie met uw accountant bij de hand in uw administratie.

## 2.5.3 Relaties > Digitaal archief

Archiveer bonnen en inkoopfacturen in e-Boekhouden.nl. Uploadt inkoopfacturen of bonnetjes naar uw administratie en koppel deze aan mutaties. Heeft u meer opslagruimte nodig? Dan kunt u extra dataruimte inkopen. Klik hiervoor op Wijzigen.

## Nieuwe folder aanmaken

Maak eenvoudig per relatie of lid een folder.

- Selecteer in de linker kolom de map waarin u een nieuwe folder wilt aanmaken.
- Klik om een nieuwe folder aan te maken, in het bovenste menu op het icoon Nieuwe folder.
- Voer de naam van de nieuwe folder in en klik op OK. U heeft nu een nieuwe folder toegevoegd.
- Wilt u de naam van de folder wijzigen, klik dan met de rechter muisknop op de folder en kies Naam wijzigen.

## Vragen of opmerkingen? info@e-Boekhouden.nl 088 - 6500 200

#### e-Boekhouden.nl gratis uitproberen

Heeft u nog geen e-Boekhouden.nl account? Ga naar de <u>website</u> en sluit een gratis proefaccount af!

## Bestanden uploaden

Volg de volgende stappen voor het uploaden van bestanden:

- Selecteer eerst in de linker kolom de folder waarin u bestanden wilt laden. Selecteert u geen folder, dan wordt het bestand automatisch in de basisfolder geplaatst.
- Klik dan op Bestanden uploaden. Een nieuw venster opent.

De volgende bestandsformaten worden herkend:

- jpg
- gif
- png
- doc / docx
- pdf
- ppt
- txt
- zip
- rar
- xls / xlsx
- CSV
- tab
- Klik op Toevoegen om de bestanden die u wilt selecteren. Zoek de bestanden op uw pc. U kunt meerdere bestanden gelijktijdig selecteren.
- Klik op Upload starten. Zodra de upload gereed is, verschijnt het bestand direct in de geselecteerde folder.
- Wilt u een bestand verplaatsen naar een andere folder? Activeer het vinkje voor het bestand en klik vervolgens in het bovenste menu op Geselecteerde items knippen.
   Selecteer dan de gewenste folder en klik op Geselecteerde items plakken.

Vragen of opmerkingen?

<u>info@e-Boekhouden.nl</u> 088 - 6500 200 e-Boekhouden.nl gratis uitproberen

Heeft u nog geen e-Boekhouden.nl account? Ga naar de <u>website</u> en sluit een gratis proefaccount af!

#### Bestanden invoeren als mutatie of koppelen aan een mutatie

Een geüpload bestand kan direct worden ingevoerd als mutatie. (Doe dit enkel met inkoopfacturen en contact betaalde bonnetjes.)

- Klik met de rechter muisknop op het bestand dat u als mutatie wilt invoeren. Kies voor de optie Invoeren als mutatie.
- Een nieuw venster met een gedeeld scherm opent. Links ziet u het invoerveld en rechts een weergave van het bestand. Vul de gegevens in en klik op Opslaan om de mutatie te bewaren.

Een geüpload bestand kan ook gekoppeld worden aan een bestaande mutatie. (Bonnetjes die per bank betaald zijn, een inkoopfactuur die eerder is ingevoerd als mutatie.)

• Klik met de rechter muisknop op het bestand dat u wilt koppelen. Kies koppelen aan mutatie, zoek het juiste mutatienummer op en klik op het blauwe vinkje. Het bestand is nu gekoppeld aan de mutatie.

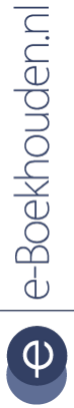

#### Vragen of opmerkingen?

<u>info@e-Boekhouden.nl</u> 088 - 6500 200 e-Boekhouden.nl gratis uitproberen